## imagicle<sup>•</sup>

# How to remove the ringback tone for calls landing to QME/IVR SIP trunk

#### **Applies to:**

- Queue Manager Enterprise (CISCO UC)
- IVR for QME (CISCO UC)

### **Description:**

The CUCM will play a ringback tone for incoming calls to ACD. To remove this ringback tone, a SIP Normalization Script must be used. The script will process any SIP messages coming from QME and will discard any 180 ringing.

#### How-to:

- 1. Log in into CUCM
- 2. Create SIP Normalization script
  - 1. Go to Device -> device settings -> SIP normalization script
  - 2. Click AddNew
  - 3. Click Import File and upload the attached file
  - 4. Enter a name, such as "DiscardIncoming180Ringing"
  - 5. Click Save
- 3. Go to Device -> Trunk
- 4. Find and edit SIP Trunk for QME
- 5. Within "SIP Information" section, find "Normalization Script"
- 6. Choose the script "DiscardIncoming180Ringing"
- 7. Save and Reset trunk